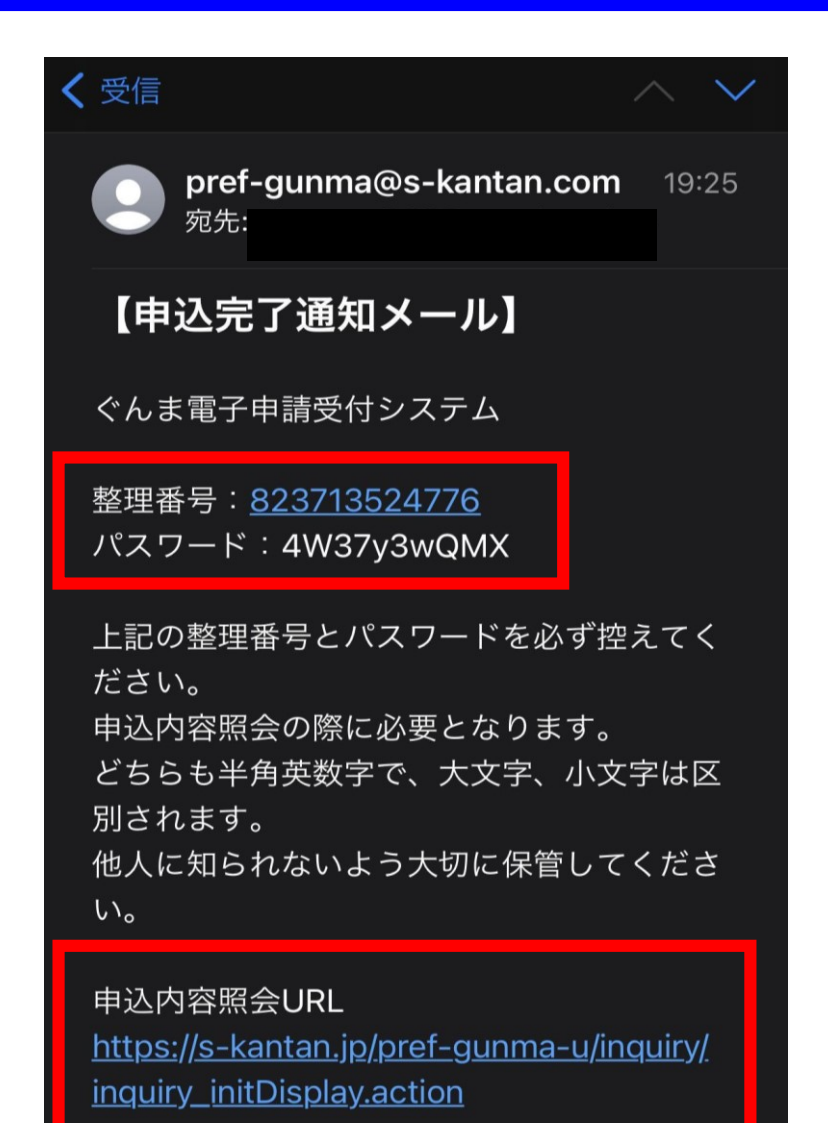

不動産取得税 軽減 (還付)申請を行 政県税事務所へ送信しました。

申請内容の修正方法

申請内容の修正は、当初申請後に送付された 申込完了通知メールから行うことができます。

申込完了通知メールに記載された申込内容照会 URLから申込内容照会画面にアクセスし、整 理番号とパスワードを入力します。

申請内容の修正方法 電子申請

|            | ぐんま                                    | 電子申請受                       | オシステム                      | 群馬県                       |                      | ∎□<br>利用 |           |
|------------|----------------------------------------|-----------------------------|----------------------------|---------------------------|----------------------|----------|-----------|
| <u>•2•</u> | 申請団体選択                                 |                             | レード                        |                           |                      |          |           |
| ) ₹        | 続き申込                                   | > 申込内容照会                    | > 職責署名検証                   |                           |                      |          |           |
|            |                                        |                             | 申込内容照                      | 会                         |                      |          |           |
|            | 申込照会                                   |                             |                            |                           |                      |          | 整理番号とパスワー |
|            | 整理番号を入力                                | っしてください                     |                            |                           |                      |          |           |
|            | 823713524776<br>申込完了画面、通知<br>整理番号をご入力く | メールに記載された<br>ださい。           |                            |                           |                      |          |           |
|            | パスワードをス                                | <b>したください</b>               |                            |                           |                      |          |           |
|            | ●●●●●●●●●<br>甲込完了画面、通知<br>パスワードをご入力    | ● ●<br>メールに記載された<br>ください。   |                            |                           |                      |          |           |
|            | 整                                      | 理番号は半角数字、パスワ<br>前後にスペースが入る。 | 9ードは半角英数字(英<br>と正しく認識されず、照 | 字:大文字・小文字)<br>注会できませんのでごう | で入力して下さい。<br>注意ください。 |          |           |
|            | ログイン後に                                 | 申込を行われた方は、ログ                | ブインしていただくと、                | 整理番号やパスワー                 | ドを使用せずに照会            | できます。    |           |

照会する

## 番号とパスワードを入力し

| ぐんま              | ぐんま雷子由請受付システム 群馬県 |       |  |  |
|------------------|-------------------|-------|--|--|
| (100             |                   | 利用者登録 |  |  |
| <b>22</b> 申請団体選択 | ・ 申請書ダウンロード       |       |  |  |
| > 手続き申込          | > 申込内容照会 → 職責署名検証 |       |  |  |
|                  |                   |       |  |  |

#### 申込内容照会

申込内容を確認してください。

申込詳細

| 手続き名 | 不動産取得税軽減(還付)申請                                                        |  |
|------|-----------------------------------------------------------------------|--|
| 整理番号 | 823713524776                                                          |  |
| 処理状況 | 返却                                                                    |  |
| 処理履歴 | 2022年5月2日16時47分 パスワード再送信<br>2022年4月27日18時4分 返却<br>2022年4月27日17時43分 申込 |  |
|      |                                                                       |  |

※確認後、必ずブラウザを閉じてください。 ※申込んだ内容を修正する場合は、【修正する】ボタンを選択してください。

| (< 申込照 | 絵へ戻る  | 再申込する | > |
|--------|-------|-------|---|
| 修      | Eđa > | 取下げる  | > |

申請内容照会画面に移行する ので、画面の一番下までスク ロールします。

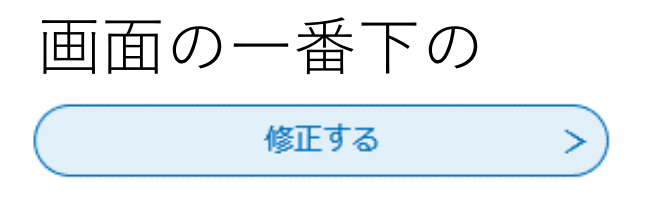

をクリックします。

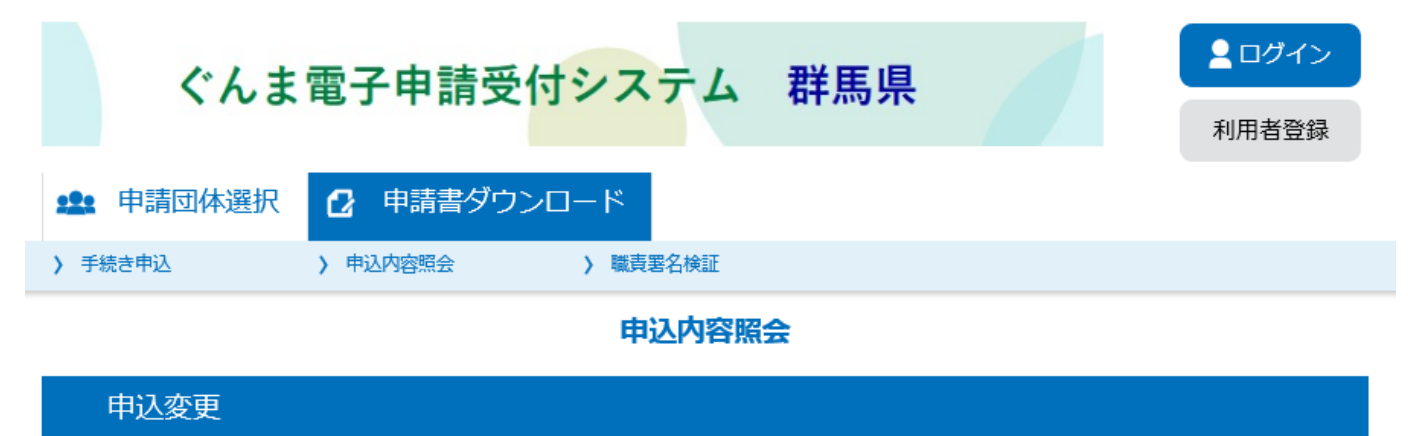

# 選択中の手続き名 :不動産取得税軽減(還付)申請 問合せ先 **+開く**

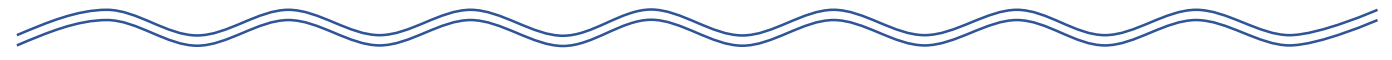

```
3. 建物(住宅)の情報
```

「<mark>建物</mark>の登記事項証明書」(原本または原本の写し)の写真データまたは PD Fデータを 添付してください。

```
添付誤りがとても多いのでご注意ください!

<sup>必要なのは土地ではなく</sup>建物の証明書です!!

下の見本を確認してください。
```

## 申請変更画面に移行するので、 修正する項目を選択して、再入 力を行います。

## 3. 建物(住宅)の情報

「「」」の登記事項証明書」(原本または原本の写し)の写真データまたは PDFデータを 添付してください。

# 添付誤りがとても多いのでご注意ください! 必要なのは土地ではなく建物の証明書です!!

## 下の見本を確認してください。

### 【登記事項証明書データ差替えの場合】

添付データを差し替える場合は

添付ファイル

をクリックします。

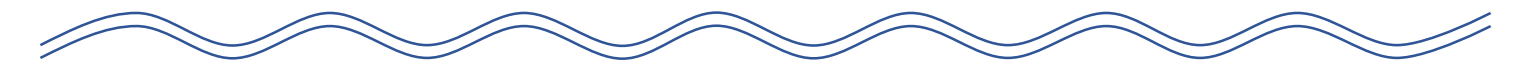

建物(住宅)の登記事項証明書

#### 添付ファイル

#### 【確認事項】

- 必要なのは建物(住宅)の登記事項証明書です。
- ・登記官の印のあるものを印が確認できるように添付してください。 (登記情報サービスで取得したものは不可)
- ・複数ページある場合は、必ず全てのページを添付してください。
- 中古住宅を取得した場合は、申請者の方が取得後の証明書を添付してください。

### 添付ファイル

ファイルを選択してください 誤っていたデータは削除して 参照... 正しいデータを添付し直します。 添付結果 登記事項証明書 必要なのは、土地ではなく建物! 削除 (土地).pdf 添付ファイル 正しいデータが添付されている ことを確認し ファイルを選択してください 参照... 添付する 入力へ戻る < 添付結果 をクリックします。 建物であることを確認! 登記事項証明書(建物).pdf 削除 入力へ戻る

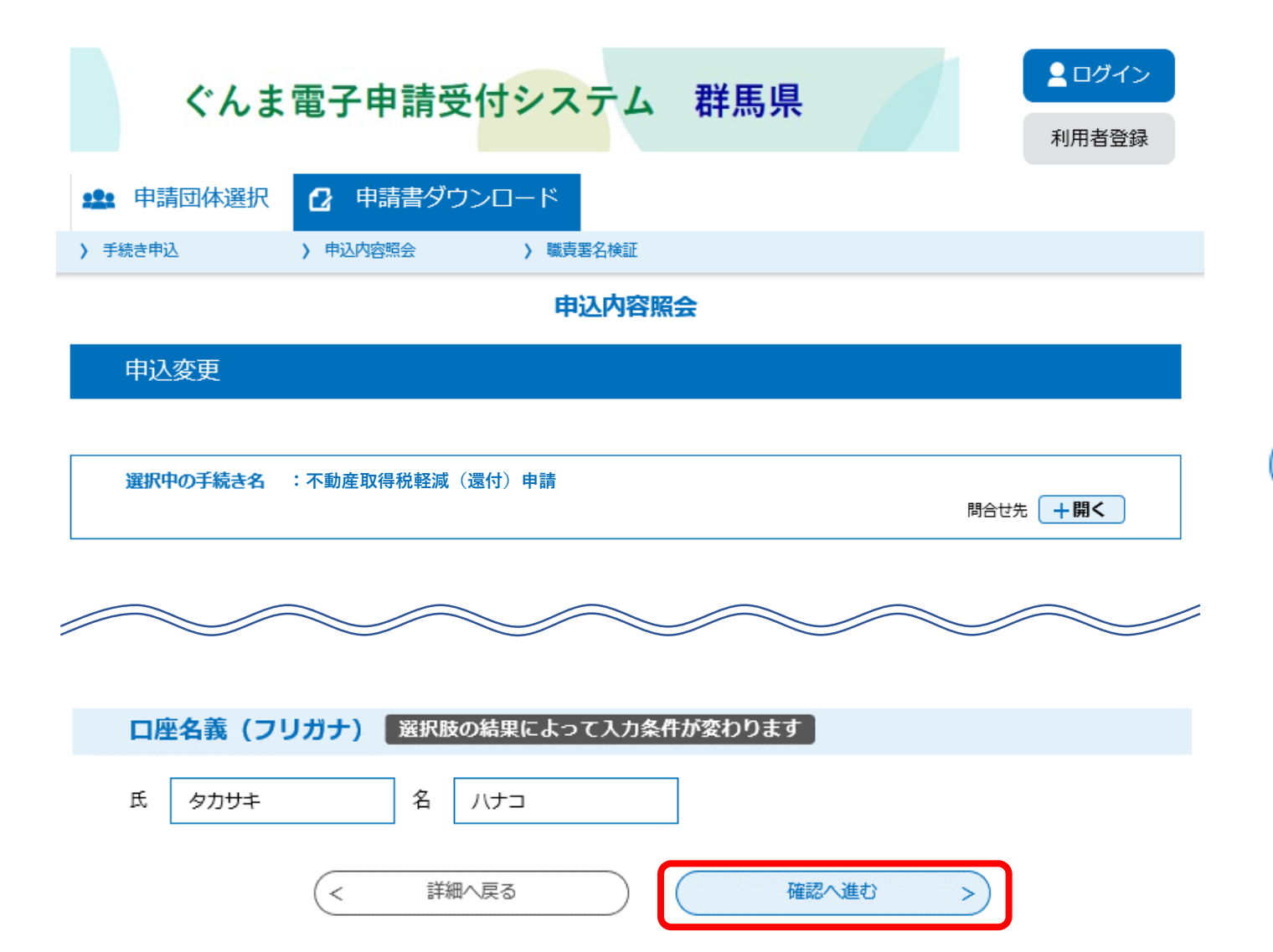

## 修正が終わったら画面の一番下の

| 確認へ進む > | へ進む >) |
|---------|--------|
|---------|--------|

|     | ぐんま    | 電子申請受付    | システム              | 群馬県 |  | <ul><li><b>し</b>「</li><li>利用者登録</li></ul> |
|-----|--------|-----------|-------------------|-----|--|-------------------------------------------|
| 222 | 申請団体選択 | ❷ 申請書ダウンロ | I−   <sup>≈</sup> |     |  |                                           |
| > ₹ | =続き申込  | > 申込内容照会  | > 職責署名検証          |     |  |                                           |
|     | 申込内容照会 |           |                   |     |  |                                           |

申込変更確認

以下の内容で修正してよろしいですか?

| 手続き名 | 不動産取得税軽減(還付)申請                                 |
|------|------------------------------------------------|
| 整理番号 | 823713524776                                   |
| 処理状況 | 返却                                             |
| 処理履歴 | 2022年5月2日16時47分 パスワード再送信<br>2022年4月27日18時4分 返却 |

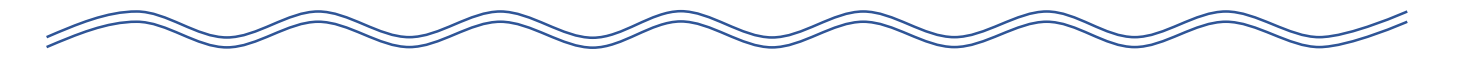

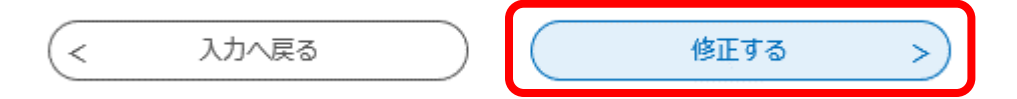

申請変更確認画面に移行するの で、修正内容に問題がなければ、 画面の一番下の

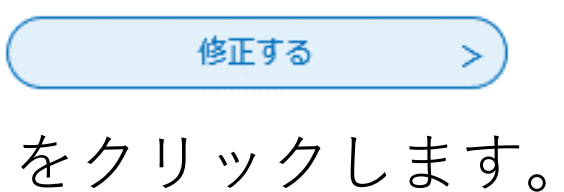

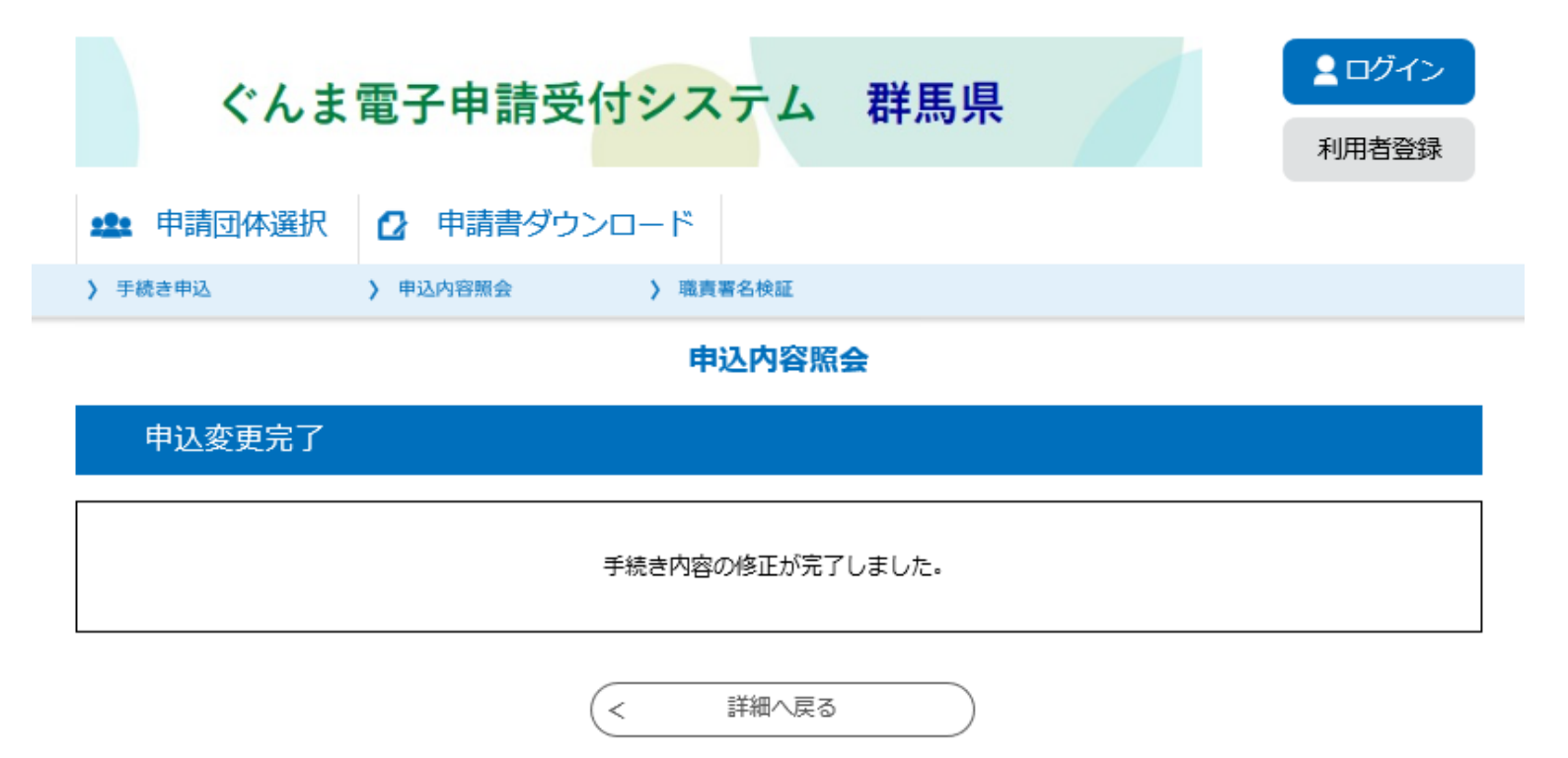

これで修正手続は完了し、変更完了通知メールが送信されます。

その後、修正した内容を行政県 税事務所が確認して問題がなけ れば受理となります。

軽減の計算が終わると、軽減結 果のメールが送信されますので しばらくお待ちください。